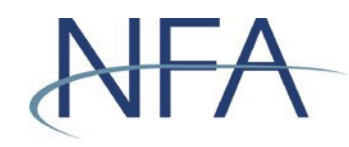

The following instructions outline how to file electronic exemptions using NFA's Exemptions System. If you have questions, please contact NFA's Information Center (312-781-1410 or 800-621-3570 or information@nfa.futures.org).

### In this Guide

Accessing NFA's Exemptions System | Page 2

Filing a Firm Exemption or No Action Notice | Page 3

Filing a Pool Exemption or No Action Notice | Page 5

Creating a Co-CPO Relationship to a Pool | Page 7

Creating a New Account for Non-Registrants | Page 11

Recovering Forgotten User Name or Password for Non-Registrants | Page 15

How to Complete the Affirmation Process | Page 16

How to Withdraw an Exemption | Page 19

Tips for Filing Exemptions or Completing Affirmations | Page 20

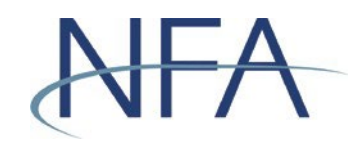

### **Accessing NFA's Exemptions System**

- 1. Click "Electronic Filing Systems" at the top of any page of NFA's website.
- 2. Click the plus sign (+) by either the CPO or CTA section to see a list of systems for CPOs and CTAs. From this list, click "Exemptions System."
- 3. Click the appropriate

button on the Exemptions page to log in.

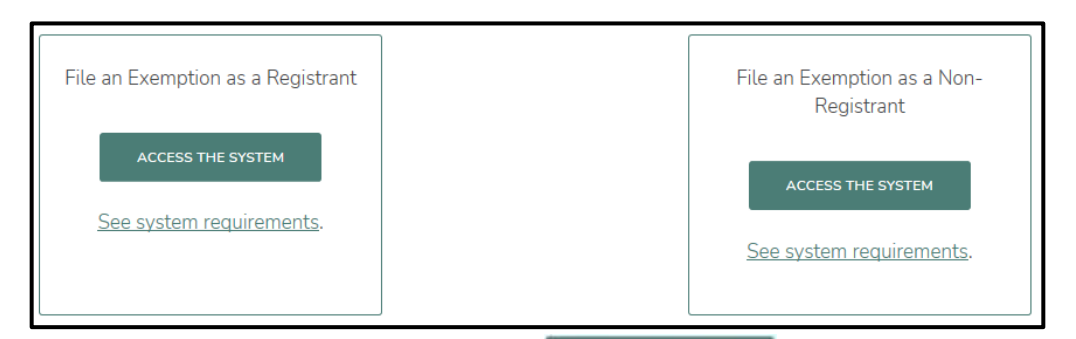

- a. If you are an NFA Member, click access the system under File an Exemption as a Registrant on the left. Enter your Online Registration System (ORS) user name and password to access the system.
- b. If you are not a registrant, click access the system under File an Exemption as a Non-Registrant on the right. Enter your user name and password to access the system. If you have not previously logged in, see "Creating a New Account for Non-Registrants" below for instructions for creating a new account. If you have forgotten your login information, see "Recovering Forgotten User Name or Password for Non-Registrants" below for instructions.
- Once logged in, you'll see the Exemption Index screen, which contains two sections that list all active exemptions—Firm Exemptions and Pool Exemptions.

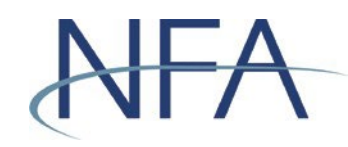

# Filing a Firm Exemption or No Action Notice

1. Click "File New Exemption" under the Firm Exemptions section.

| day have been                                                                  | National Futures Association                                                                                              |                                                                                                    |                    |                 |                        |               |              |  |  |
|--------------------------------------------------------------------------------|----------------------------------------------------------------------------------------------------|----------------------------------------------------------------------------------------------------|--------------------|-----------------|------------------------|---------------|--------------|--|--|
|                                                                                | Exemptions Filing System                                                                                                  |                                                                                                    |                    |                 |                        |               |              |  |  |
| (NIT)                                                                          |                                                                                                    | Exemption Index                                                                                                    |                    |                 |                        |               |              |  |  |
| EXEMPTION S<br>Contact<br>Exemption Index<br>Firm Information<br>Benutise Isla | You are as<br>monitored,<br>of the syst<br>password                                                                       | You are accessing a system containing U.S. Commodity Futures Trading Commission records. Your usage may be<br>monitored, recorded, and subject to audit, and, by your use, you consent to monitoring and recording. Unauthorized use<br>of the system is prohibited and subject to criminal and civil penalties. The Commission requires that you use a complex<br>password for accessing Commission records and that you change your password at a regular interval. |                    |                 |                        |               |              |  |  |
| Verification Override                                                          | TESTEI                                                                                                    | MITHO                                                                                                    |                    |                 | NEA ID                 | 0474152       | 0            |  |  |
| Create Non-Registrant                                                          | (Non-Reg                                                                                                    | gistrant)                                                                                                    |                    |                 |                        | . 0474102     |              |  |  |
| Name Search                                                                    |                                                                                                    |                                                                                                    |                    | irm Examplianc  |                        |               |              |  |  |
| User Management     Vogout                                                     |                                                                                                    |                                                                                                    |                    | I'll Exemptions |                        |               |              |  |  |
| Acobe Reader                                                                   | Firm Exemption(s) Have Not Been Filed<br>Click the link below to create an exemption for this firm.<br>File New Exemption |                                                                                                    |                    |                 |                        |               |              |  |  |
| The Exemptions system utilizes Adobe                                           |                                                                                                    |                                                                                                    | F                  | ool Exemptions  |                        |               |              |  |  |
| Acrobat for viewing help and filing prin                                       | t<br>Click on th                                                                                                    | e Pool ID to edit or                                                                                                    | delete exemptions. |                 |                        |               |              |  |  |
| capabilities, so if you do not have                                            |                                                                                                    |                                                                                                    |                    |                 |                        | Fil           | ter          |  |  |
| nuove riesuer, please dominaturi.                                              | Pool ID                                                                                                    | Pool Name                                                                                                    |                    |                 | Exemption              | СО-СРО І      | Print Affirm |  |  |
|                                                                                | P057295                                                                                                    | ABC 1                                                                                                    |                    |                 | Exemption<br>Withdrawn | View<br>Firms |              |  |  |
|                                                                                | P098019                                                                                                    | TEST POOL                                                                                                    |                    |                 | Exemption<br>Withdrawn |               |              |  |  |
|                                                                                |                                                                                                    |                                                                                                    |                    | 1               | 100000                 |               |              |  |  |
|                                                                                |                                                                                                    | Create New Po                                                                                                    | ol/Exemption       |                 | Create Co-CPO Re       | lationship    |              |  |  |
|                                                                                |                                                                                                    |                                                                                                    |                    |                 |                        |               |              |  |  |

2. Use the drop down to select the exemption you wish to file.

| 19 Ba—6231 /                              | National Futures Association |                  |                         |                     |                             |                     |       |                  |
|-------------------------------------------|------------------------------|------------------|-------------------------|---------------------|-----------------------------|---------------------|-------|------------------|
| NEA                                       | Exemptions Filing System     |                  |                         |                     |                             |                     |       |                  |
|                                           |                              |                  |                         |                     |                             |                     |       |                  |
|                                           | First Frankling Management   |                  |                         |                     |                             |                     |       |                  |
|                                           |                              | FIL              | m Exe                   | mption wa           | inagem                      | ient                |       |                  |
|                                           |                              |                  |                         |                     |                             |                     |       |                  |
| EXEMPTIONS                                | TEST FIRM TWO                |                  |                         |                     | NE                          | FA ID: 0474         | 152   | 3                |
| EXEMPTION S                               | (Non-Registrant)             |                  |                         |                     |                             |                     |       |                  |
| A Example Index                           |                              |                  |                         |                     |                             |                     |       | _                |
| Exemption muex     Erm Information        |                              |                  | Firm Exe                | mption Information  | tion                        |                     |       |                  |
| a Resulation Liele                        | Active Exemption             | nformation       | al en anderen av        |                     | and a second second         |                     |       |                  |
| Regulation Help                           | a second a second            |                  |                         |                     |                             |                     |       |                  |
| Verification Override                     |                              |                  |                         |                     | artes                       |                     |       |                  |
| O Create Non-Registrant                   |                              |                  | Firm has                | no active Exemption | n(s)                        |                     |       |                  |
| Name Search                               |                              |                  | Please add              | your exemptions be  | elow.                       |                     |       |                  |
| User Management                           | Withdrawn Exempt             | tion Information |                         |                     |                             |                     |       |                  |
| Logout                                    |                              |                  | - 33 - 53               |                     | S                           |                     | as    |                  |
|                                           | Exemption                    | Date Filed       | Update<br>Filed<br>Date | Date Withdrawn      | Update<br>Withdrawn<br>Date | Delete<br>Exemption | Print | Affirmed<br>Date |
|                                           | 4.14(a)(8)                   | 02/20/2014       | 1                       | 03/03/2015          | 1                           | DELETE              | 8     | 02/20/2014       |
| Ger Adobe                                 |                              |                  |                         | 1                   |                             |                     |       |                  |
| The Exemptions system utilizes Adobe      |                              |                  |                         |                     |                             |                     |       |                  |
| Acrobat for viewing help and filing print | t                            |                  |                         |                     |                             |                     |       |                  |
| capabilities, so if you do not have       |                              |                  | File                    | Firm Exemption      |                             |                     |       |                  |
| kdobe Reader, please download It          |                              |                  |                         |                     |                             |                     |       |                  |
|                                           | Select Exemption:            |                  |                         | ~ <b>v</b>          | Regulation                  | Help (Adobe         | File) |                  |
|                                           | View Status in Basic         |                  |                         |                     |                             |                     |       |                  |
|                                           |                              |                  |                         |                     |                             |                     |       |                  |
|                                           |                              |                  |                         |                     | 1.0                         |                     |       |                  |
| 1                                         |                              |                  |                         |                     |                             |                     |       |                  |

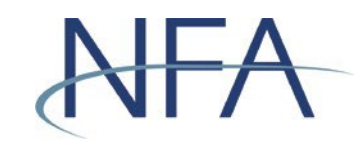

- 3. A template will be generated for the exemption you selected and will be pre- populated with contact information currently on file or provided during the account set-up process.
  - a. If the contact information is incorrect, you must first edit this information by clicking "Firm Information" in the left-hand menu.
- 4. Scroll down to review the exemption.
- 5. Click "Submit" to file the exemption. You will then see the exemption on the Firm Exemption Management screen.
- 6. To return to the Exemption Index, select the Exemption Index link in the left-hand menu.

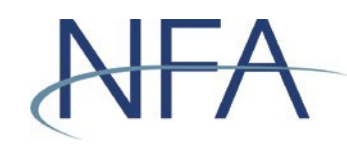

### Filing a Pool Exemption or No Action Notice

1. If this is the pool's first exemption, click "Create New Pool/Exemption" under the Pool Exemptions section.

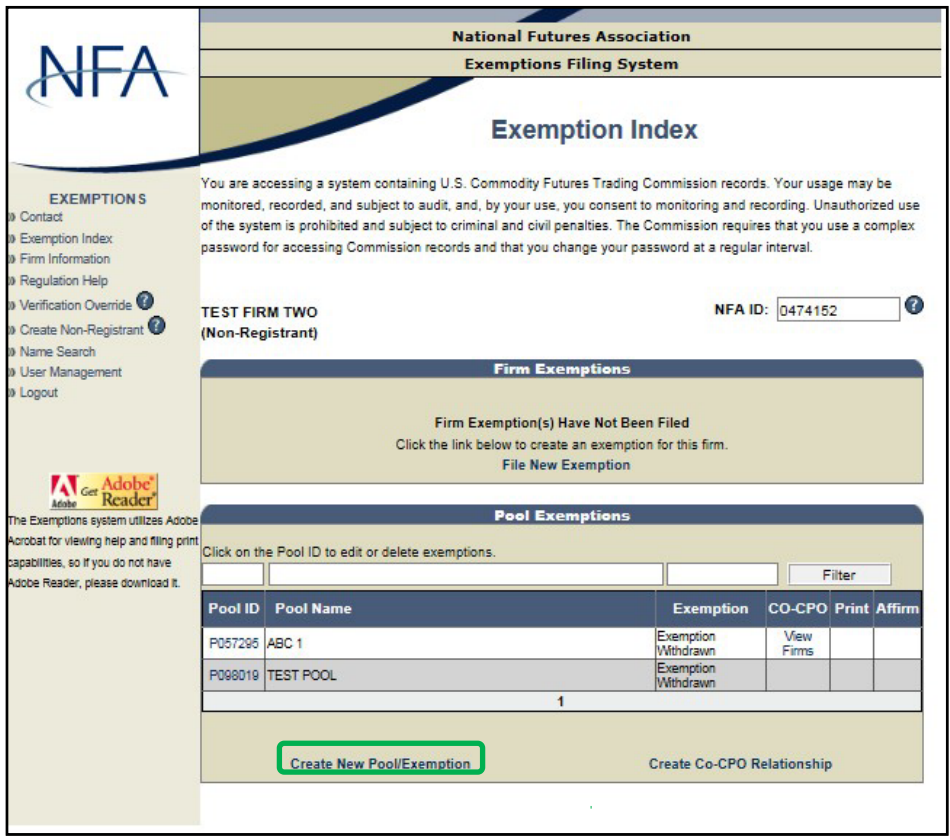

- a. Enter the full name of the pool for which you are filing an exemption.
- 2. If the pool has an existing exemption or has previously filed an exemption, click the appropriate Pool ID.

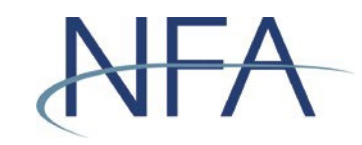

3. Use the drop down to select the exemption you wish to file.

| Interaction 1                                                                     |                                           | National Future | es Associa   | tion                         |   |
|-----------------------------------------------------------------------------------|-------------------------------------------|-----------------|--------------|------------------------------|---|
| NICA                                                                              |                                           | Exemptions F    | iling Syste  | em                           |   |
| (NI / V                                                                           |                                           | Pool/Exempti    | ion Mar      | nagement                     |   |
| EXEMPTION S                                                                       | TEST FIRM TWO<br>(Non-Registrant)         |                 |              | NFA ID: 0474152              | 0 |
| Exemption Index     Firm Information                                              |                                           | Pool/Exemption  | Informatio   | on                           |   |
| Regulation Help     Verification Override     O     Create Non-Registrant         | Pool Name                                 |                 | 0            |                              |   |
| 0 User Management                                                                 |                                           |                 |              |                              |   |
| Logout                                                                            |                                           |                 | 47.44        |                              |   |
|                                                                                   |                                           | File Pool Ex    | emption      |                              |   |
| Adobe Get Adobe Reader                                                            | Belect Exemption:<br>View Status in Basic | ~               |              | Regulation Help (Adobe File) |   |
| The Exemptions system utilizes Adobe<br>Acrobat for viewing help and filing print |                                           |                 |              |                              |   |
| capabilities, so if you do not have                                               |                                           |                 |              |                              |   |
| Adobe Reader, please download it.                                                 |                                           |                 |              |                              |   |
|                                                                                   |                                           |                 |              |                              |   |
|                                                                                   |                                           |                 |              |                              |   |
|                                                                                   |                                           |                 |              |                              |   |
|                                                                                   |                                           |                 |              |                              |   |
|                                                                                   |                                           |                 |              |                              |   |
|                                                                                   |                                           |                 |              |                              |   |
|                                                                                   |                                           |                 |              |                              |   |
|                                                                                   |                                           |                 |              |                              |   |
|                                                                                   |                                           | << Back to Exem | nption Index |                              |   |

- 4. A template will be generated for the exemption you selected and will be prepopulated with contact information currently on file or provided during the account set-up process.
  - a. If the contact information is incorrect, then you must first edit this information by selecting the Firm Information link in the left-hand menu.
- 5. Scroll down to review the exemption.
- 6. Click submit to file the exemption.
- 7. The system will perform a name match search to ensure that the pool doesn't already exist. Select the pool from the generated list of pools. If the pool does not already exist in the list, select the option titled "Pool Is Not Listed Above – Create New Pool" and click "Continue."
- 8. You will then see the exemption under the Pool Exemptions section of the Exemption Index screen.

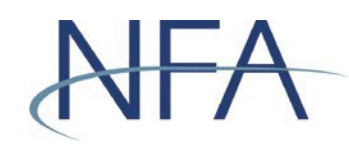

## Creating a Co-CPO Relationship to a Pool

1. Click "Create Co-CPO Relationship" on the Exemption Index screen.

|                                                                                 |                                                                                                    |                               | National Futures A                                                                                                    | Association            | _             |          |  |
|---------------------------------------------------------------------------------|----------------------------------------------------------------------------------------------------|-------------------------------|----------------------------------------------------------------------------------------------------|------------------------|---------------|----------|--|
|                                                                                 | Exemptions Filing System                                                                                                    |                               |                                                                                                    |                        |               |          |  |
| (ANL)                                                                           |                                                                                                    |                               | Exemptio                                                                                                    | on Index               |               |          |  |
| EXEMPTIONS<br>Contact<br>Exemption Index<br>Firm Information<br>Regulation Help | You are accessing a system containing U.S. Commodity Futures Trading Commission records. Your usage may be<br>monitored, recorded, and subject to audit, and, by your use, you consent to monitoring and recording. Unauthorized use<br>of the system is prohibited and subject to criminal and civil penalties. The Commission requires that you use a complex<br>password for accessing Commission records and that you change your password at a regular interval. |                               |                                                                                                    |                        |               |          |  |
| Verification Override     O     Verification Override     O                     | TEST FIF                                                                                                    | RM TWO                        |                                                                                                    | NFA ID:                | 0474152       | 0        |  |
| 0) Name Search                                                                  | (non ne)                                                                                                    | (istranty                     |                                                                                                    |                        |               |          |  |
| User Management                                                                 |                                                                                                    |                               | Firm Exempti                                                                                                    | ons                    |               |          |  |
| in cogour                                                                       |                                                                                                    |                               | 100000000000000000000000000000000000000                                                                                                    | 10200120               |               |          |  |
|                                                                                 |                                                                                                    | Click                         | Firm Exemption(s) Have N                                                                                                    | lot Been Filed         |               |          |  |
|                                                                                 | Click the link below to create an exemption for this firm.<br>File New Exemption                                                                                                    |                               |                                                                                                    |                        |               |          |  |
| Get Adobe                                                                       |                                                                                                    |                               |                                                                                                    |                        |               |          |  |
| The Exemptions system utilizes Adobe                                            |                                                                                                    |                               | Pool Exempti                                                                                                    | ons                    |               |          |  |
| Acrobat for viewing help and filing print                                       | Click on th                                                                                                    | e Pool ID to edit or delete a | vemotions                                                                                                    |                        |               |          |  |
| capabilities, so if you do not have                                             |                                                                                                    |                               | and the second second se |                        | Filter        |          |  |
| Auble Neader, prease dominad k.                                                 | Pool ID                                                                                                    | Pool Name                     |                                                                                                    | Exemption              | CO-CPO Prin   | t Affirm |  |
|                                                                                 | P057295                                                                                                    | ABC 1                         |                                                                                                    | Exemption              | View<br>Firms |          |  |
|                                                                                 | P098019                                                                                                    | TEST POOL                     |                                                                                                    | Exemption<br>Withdrawn |               |          |  |
|                                                                                 | 1 (658)10                                                                                                    |                               |                                                                                                    |                        |               |          |  |
|                                                                                 |                                                                                                    | Create New Pool/Exer          | mption                                                                                                    | Create Co-CPO Re       | lationship    |          |  |
|                                                                                 |                                                                                                    |                               |                                                                                                    |                        |               |          |  |

2. Enter the full name of the pool for which you would like to create a co-CPO relationship.

| 10 61 0120                                | National Futures Association<br>Exemptions Filing System                         |  |  |  |  |
|-------------------------------------------|----------------------------------------------------------------------------------|--|--|--|--|
|                                           |                                                                                  |  |  |  |  |
|                                           |                                                                                  |  |  |  |  |
|                                           | Create Co CBO                                                                    |  |  |  |  |
|                                           | Create CO-CPO                                                                    |  |  |  |  |
|                                           |                                                                                  |  |  |  |  |
| EXEMPTION S                               | TEST FIRM TWO NFA ID: 0474152                                                    |  |  |  |  |
| IN Contact                                | (Non-Registrant)                                                                 |  |  |  |  |
| D Exemption Index                         | Create Co-CPO Relationship                                                       |  |  |  |  |
| Firm Information                          | Please enter pool name (partial pool name acceptable) and click the Search link. |  |  |  |  |
| Wheeling Conside                          |                                                                                  |  |  |  |  |
| w Vermoation Overnoe                      | ABCI Search                                                                      |  |  |  |  |
| W Marro Soareh                            |                                                                                  |  |  |  |  |
| User Management                           |                                                                                  |  |  |  |  |
| W Logout                                  |                                                                                  |  |  |  |  |
|                                           |                                                                                  |  |  |  |  |
|                                           | << Back to Exemption Index                                                       |  |  |  |  |
|                                           |                                                                                  |  |  |  |  |
| Ger Adobe                                 |                                                                                  |  |  |  |  |
| The Exemptions system utilizes Adobe      |                                                                                  |  |  |  |  |
| Acrobat for viewing help and filing print |                                                                                  |  |  |  |  |
| capabilities, so if you do not have       |                                                                                  |  |  |  |  |
| Adobe Reader, please download it.         |                                                                                  |  |  |  |  |
|                                           |                                                                                  |  |  |  |  |
|                                           | Site Index   Links   Contact NFA   Privacy   What's New   Home                   |  |  |  |  |
|                                           | © 2003-2017 National Futures Association                                         |  |  |  |  |

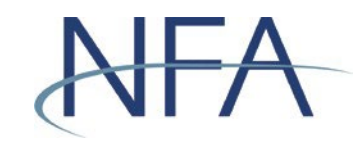

3. Select the pool from the generated list and click "Create Co-CPO."

|                                          | National Futures Association                                                                               |                                              |               |               |  |  |  |
|------------------------------------------|----------------------------------------------------------------------------------------------------|----------------------------------------------|---------------|---------------|--|--|--|
| NEA                                      | Exemptions Filing System                                                                                   |                                              |               |               |  |  |  |
| <b>TNI 7</b> N                           |                                                                                                    | Create Co-CP                                 | 0             |               |  |  |  |
| EXEMPTION S                              | TEST FIRM TWO<br>(Non-Registrant)                                                                          |                                              | NFA ID: 0474  | 1152          |  |  |  |
| Exemption Index                          |                                                                                                    |                                              |               |               |  |  |  |
| Firm Information                         | Please enter pool name (nartial pool nam                                                                   | a accentable) and click the Search li        | ak.           |               |  |  |  |
| Regulation Help                          | r lease enter poor name (partial poor nam                                                                  | e acceptable) and click the <u>search</u> in |               |               |  |  |  |
| Verification Override                    | Pool Name                                                                                                  |                                              |               |               |  |  |  |
| Consta Nea Pagistrant                    | АВС                                                                                                    | ×                                            | Search        |               |  |  |  |
| News Court                               |                                                                                                    |                                              |               |               |  |  |  |
| Name Search                              |                                                                                                    | Search Results                               |               |               |  |  |  |
| Oser Management                          |                                                                                                    |                                              |               |               |  |  |  |
| Logout                                   | Pool Name                                                                                                  | CPO Name                                     | CPO Address   |               |  |  |  |
|                                          | ABC 1                                                                                                    | TESTING                                      | BOSTON, MA    | Create Co-CPO |  |  |  |
|                                          | ABC COMMODITY POOL                                                                                         | ABC INVESTMENTS GROUP                        | BILLINGS, NY  | Create Co-CPO |  |  |  |
| Adobe*                                   | ABC COMMODITY POOL                                                                                         | ABC ASSET MANAGEMENT                         | NEW YORK, NY  | Create Co-CPO |  |  |  |
| Get Reader                               | ABC COMMODITY POOL                                                                                         | ABC ASSET MANAGEMENT                         | NY, NE        | Create Co-CPO |  |  |  |
| he Exemptions system utilizes Adobe      | ABC FUND                                                                                                   | ABC LLC                                      | CHICAGO, IL   | Create Co-CPO |  |  |  |
| crohat for viewing hein and filing grint | ABCLLC                                                                                                    | TEST TESTERTON                               | ASDASD, IL    | Create Co-CPO |  |  |  |
| archaitig and have do not have           | ABC FOOL                                                                                                   | ABC ASSET MANAGEMENT                         | NEW YORK, NY  | Create Co-CPO |  |  |  |
| apabilities, so il you do not nave       | ABC TEST FOULT                                                                                             | ABUTEST, INC.                                | FORT WORK, NY | Create Co-CPO |  |  |  |
| ouue rieader, please dowinidad it.       | ABCA FUNDS IRELAND PLC ACTING<br>SOLELY FOR ABCA INFERENCE FUND A<br>SUB FUND OF ABCA FUNDS IRELAND<br>PLC | ABC ARBITRAGE ASSET<br>MANAGEMENT SA         | PARIS,        | Create Co-CPO |  |  |  |
|                                          |                                                                                                    | 12                                           |               |               |  |  |  |
|                                          |                                                                                                    |                                              |               |               |  |  |  |
|                                          |                                                                                                    | < Back to Exemption Index                    |               |               |  |  |  |
|                                          | Site Index                                                                                                 | Links   Contact NFA   Privacy   What's       | New Home      |               |  |  |  |
|                                          |                                                                                                    | © 2003-2017 National Futures Associatio      | n             |               |  |  |  |

4. Click on the window that reminds you that by creating a co-CPO relationship, you may be assuming certain reporting and recordkeeping responsibilities with respect to this pool and should be familiar with your obligations under Part 4 of the CFTC's Regulations. Please note that if you are a non-registered CPO, you will <u>not</u> be able to create a co-CPO relationship with another non-registered firm <u>unless</u> you file an exemption.

**Note**: Any co-CPO relationship created that does not also include the filing of an exemption will be withdrawn at the end of the day that the relationship was created.

5. You will be returned to the Exemption Index, from which you can see a list of firms acting as a co-CPO for a pool by clicking "View Firms" in the Pool Exemptions section.

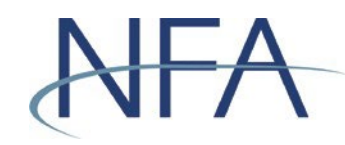

### **Creating a New Account for Non-Registrants**

1. From the sign-on screen, click "Never been in the Exemptions System Before."

|                                    | National Futures Association                                   |
|------------------------------------|----------------------------------------------------------------|
| NF/A                               | Exemptions Filing System                                       |
| NATIONAL<br>FUTURES<br>ASSOCIATION | Exemption Login                                                |
| // Reals To Leavin Calculing       | User Name:                                                     |
| A Back to Login Selection          | Password:                                                      |
|                                    | Login                                                          |
|                                    | Never been in the Exemptions System Before                     |
|                                    | Forgot User Name or Password?                                  |
|                                    | Please contact NFA's Information Center at (312) 781-1410 or   |
|                                    | (800) 621-3570 for further assistance. Thank you.              |
|                                    |                                                                |
|                                    |                                                                |
|                                    | Site Index   Links   Contact NFA   Privacy   What's New   Home |
|                                    | © 2003-2021 National Futures Association                       |

2. Answer the questions presented in the Exemptions Account Set-Up process.

| den har see and | National Futures Association                                                                                      |
|-----------------|----------------------------------------------------------------------------------------------------|
|                 | Exemptions Filing System                                                                                          |
| <b>WIN</b>      | Exemptions - Account Setup                                                                                        |
|                 | Firm Name Search                                                                                                  |
|                 | Have you or your firm filed an exemption with us before? O Yes  No                                                |
|                 | Are you a sole proprietor or a firm? O Sole Proprietor      Firm                                                  |
|                 | Firm name*:                                                                                                    |
|                 | * Partial names acceptable                                                                                        |
|                 | Search                                                                                                    |
|                 |                                                                                                    |
|                 | Please contact NFA's Information Center at (312) 781-1410 or<br>(800) 821-3570 for further assistance. Thank you. |
|                 | Site Index   Links   Contact NFA   Privacy   What's New   Home                                                    |
|                 | © 2003-2017 National Futures Association                                                                          |
|                 |                                                                                                    |

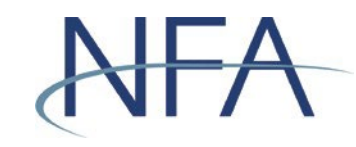

- 3. Enter the firm name and click "Search."
- 4. Select your firm from the list.
  - a. If your firm appears, click "Select" next to your Firm Name to create a new account for your firm.
    - i. Enter the information in Steps 1-3 for your firm and click "Verify."

|                           | National Futures Association           |                                                                                                    |                                                                                                    |                                                                  |  |
|---------------------------|----------------------------------------|----------------------------------------------------------------------------------------------------|----------------------------------------------------------------------------------------------------|------------------------------------------------------------------|--|
|                           | Exemptions Filing System               |                                                                                                    |                                                                                                    |                                                                  |  |
| (NIX                      |                                        |                                                                                                    |                                                                                                    |                                                                  |  |
| 1 de la                   | Firm ver<br>to retrieve<br>Please co   | Firm \<br>ification is the process req<br>your existing exemption in<br>ontact NFA at (312) 781-14 | Verification<br>uired to positively identify y<br>formation. This is to protect<br>410 or (800) 621-3570 for a | your firm in order<br>t your information.<br>ddditional support. |  |
| a Back to Login Selection | Firm Name                              |                                                                                                    |                                                                                                    |                                                                  |  |
|                           | TEST                                   |                                                                                                    |                                                                                                    |                                                                  |  |
|                           | Step 1: Enter previou                  | s pool or firm exemption                                                                           | information or both                                                                                            |                                                                  |  |
|                           |                                        | Pool Exe                                                                                           | emption Information                                                                                            | Filing Date                                                      |  |
|                           | Pool Name                              | I                                                                                                  | Exemption                                                                                                    | (mm/dd/yyyy)                                                     |  |
|                           |                                        |                                                                                                    | ~                                                                                                    |                                                                  |  |
|                           |                                        |                                                                                                    |                                                                                                    |                                                                  |  |
|                           |                                        | Firm Eve                                                                                           | -OR-                                                                                                    |                                                                  |  |
|                           |                                        | T IIII EX                                                                                          |                                                                                                    | Filing Date                                                      |  |
|                           |                                        |                                                                                                    | Exemption                                                                                                    | (mm/dd/yyyy)                                                     |  |
|                           |                                        | [                                                                                                  | ~                                                                                                    |                                                                  |  |
|                           | Step 2: Enter the follo                | wing information for you                                                                           | ur firm                                                                                                    |                                                                  |  |
|                           | Contact First Name                     |                                                                                                    | Contact Last Name                                                                                              |                                                                  |  |
|                           | Street Number                          | Street Name                                                                                        |                                                                                                    | (include street name only)                                       |  |
|                           | Address 2                              |                                                                                                    |                                                                                                    |                                                                  |  |
|                           | Zip Code                               |                                                                                                    |                                                                                                    |                                                                  |  |
|                           | Telephone                              |                                                                                                    |                                                                                                    |                                                                  |  |
|                           | Fax                                    |                                                                                                    | 7                                                                                                    |                                                                  |  |
|                           | Step 3: Enter your Fir                 | m Account Information.                                                                             |                                                                                                    |                                                                  |  |
|                           | O Last 4 SSN O Ta<br>(Sole Prop) (US F | ax ID O Foreign ID                                                                                 |                                                                                                    |                                                                  |  |
|                           |                                        | 0                                                                                                  |                                                                                                    |                                                                  |  |
|                           |                                        | Verify                                                                                             | Cancel                                                                                                    |                                                                  |  |
|                           |                                        |                                                                                                    |                                                                                                    |                                                                  |  |
|                           |                                        | Site Index   Links   Contac                                                                        | t NFA   Privacy   What's New   H                                                                               | lome                                                             |  |
|                           |                                        | @ 2003-2018 Na                                                                                     | tional Futures Association                                                                                     |                                                                  |  |

ii. From the Exemptions – Account Setup screen, enter the information requested and click "Create User."

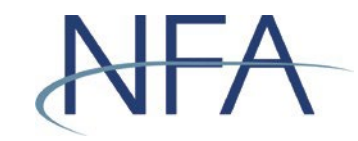

- iii. Your user name will be displayed at the bottom of the screen.
   Please record your user name and use it along with your password to log into the system.
- b. If it doesn't appear, click "I Do Not See My Firm" to create a new account.

| N                                                 | tional Futures Association                                                               |  |  |  |
|---------------------------------------------------|------------------------------------------------------------------------------------------|--|--|--|
|                                                   | exemptions Filing System                                                                 |  |  |  |
|                                                   |                                                                                          |  |  |  |
|                                                   |                                                                                          |  |  |  |
| Exe                                               | nptions - Account Setup                                                                  |  |  |  |
|                                                   |                                                                                          |  |  |  |
|                                                   | Firm Name Search                                                                         |  |  |  |
|                                                   |                                                                                          |  |  |  |
| Have you or your firm filed an exe                | mption with us before? O Yes  No                                                         |  |  |  |
|                                                   |                                                                                          |  |  |  |
| Are you a sole proprietor or a firm               | ? O Sole Proprietor  Firm                                                                |  |  |  |
|                                                   |                                                                                          |  |  |  |
| Firm name*: TEST FIRM TWO                         |                                                                                          |  |  |  |
| • De diel een een een ekstele                     |                                                                                          |  |  |  |
| * Partial names acceptable                        |                                                                                          |  |  |  |
|                                                   | Search                                                                                   |  |  |  |
|                                                   |                                                                                          |  |  |  |
|                                                   |                                                                                          |  |  |  |
|                                                   |                                                                                          |  |  |  |
|                                                   | Search Results                                                                           |  |  |  |
| Firm Name                                         | Address                                                                                  |  |  |  |
| SELECT TEST                                       | Not on File                                                                              |  |  |  |
| SELECT TEST                                       | BOSTON MA                                                                                |  |  |  |
| SELECT TEST                                       | QER. IL                                                                                  |  |  |  |
| SELECT TEST                                       | CITY, MA                                                                                 |  |  |  |
| SELECT TEST                                       | TEST,                                                                                    |  |  |  |
| SELECT TEST                                       | TEST,                                                                                    |  |  |  |
| SELECT TEST                                       | TEST,                                                                                    |  |  |  |
| SELECT TEST                                       | GREENWICH, CT                                                                            |  |  |  |
| SELECT TEST                                       | Not on File                                                                              |  |  |  |
| SELECT TEST                                       | CHICAGO, IL                                                                              |  |  |  |
|                                                   | 12345678910                                                                              |  |  |  |
| The ferric's share have been identified as need   | able metabas to usur firm. If you see the name                                           |  |  |  |
| of your firm please select it, otherwise click or | the I Do Not See My Firm link.                                                           |  |  |  |
|                                                   |                                                                                          |  |  |  |
|                                                   |                                                                                          |  |  |  |
| ID.                                               | Not See My Firm                                                                          |  |  |  |
|                                                   |                                                                                          |  |  |  |
|                                                   |                                                                                          |  |  |  |
|                                                   |                                                                                          |  |  |  |
|                                                   |                                                                                          |  |  |  |
|                                                   |                                                                                          |  |  |  |
|                                                   |                                                                                          |  |  |  |
|                                                   |                                                                                          |  |  |  |
|                                                   |                                                                                          |  |  |  |
| City Index 11                                     | des 1 Constant MEA 1 Driver au 118 d'a New 1 Marca                                       |  |  |  |
| Site Index   L                                    | nks   Contact NFA   Mivacy   What's New   Home<br>2003-2018 National Futures Association |  |  |  |
| •                                                 |                                                                                          |  |  |  |

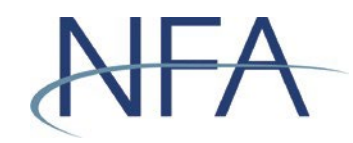

i. From the Create New Account screen, enter the information requested and click "Create Account."

| 1210220000              | National Futures Association                      |
|-------------------------|---------------------------------------------------|
|                         | Exemptions Filing System                          |
| ALA                     | Lizemptions Filing System                         |
|                         | Exemptions - Account Setup                        |
| J 44 0000               | Exemptions                                        |
| 1                       | Create New Account                                |
| A SER                   |                                                   |
| Back To Login Selection | Enter Firm Information                            |
|                         | Firm Name * TEST FIRM TWO                         |
|                         | First Name *                                      |
|                         | Address 1 *                                       |
|                         | Address 2                                         |
|                         | City ** State **                                  |
|                         | Province                                          |
|                         | Zip Code ** Country *                             |
|                         | Telephone * Ext                                   |
|                         | Fax                                               |
|                         | Email *                                           |
|                         |                                                   |
|                         |                                                   |
|                         | O Last 4 SSN O Tax ID O Foreign ID                |
|                         | (control) (contain (contain any                   |
|                         | Enter Password                                    |
|                         | Password *                                        |
|                         | Confirm Password *                                |
|                         |                                                   |
|                         | Create Account                                    |
|                         | * Required to continue                            |
|                         | ** Required for United States address to continue |

- ii. You will be directed to a screen that contains your account information and your user name. Please record your user name and use it along with your password to log into the system.
- 5. Click "Login" and you will be taken back to the Non-Registrant Exemption Login screen.

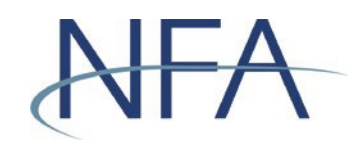

#### **Recovering Forgotten User Name or Password for Non-Registrants**

- 1. Click "Forgot User Name or Password?" on the Non-Registrant Exemption Login screen.
  - a. If you have forgotten your user name, then complete the four questions in the Retrieve User Name box. Click "Send User Name," which will send the user name to the email address on file.

| 7                       |                                                                                |
|-------------------------|--------------------------------------------------------------------------------|
|                         | National Eutures Association                                                   |
| NFA                     | Exemptions Filing System                                                       |
|                         |                                                                                |
| FUTURES                 |                                                                                |
| ASSOCIATION             |                                                                                |
|                         |                                                                                |
| 1 1 1 1 1 1 1           | Exemptions                                                                     |
|                         |                                                                                |
|                         | Please contact NPA at (312) 781-1410 or (800) 621-3570 for additional support. |
|                         |                                                                                |
| ver 4.8.0.1             | Patriava I Isar Nama                                                           |
| Back To Login Selection | Firm Account Information                                                       |
|                         |                                                                                |
|                         | Clast 4 SSN C Tax ID C Foreign ID                                              |
|                         |                                                                                |
|                         | Country                                                                        |
|                         | Zip (US residents, enter the first five digits only please.                    |
|                         | Foreign residents need only enter a postal code if previously provided.)       |
|                         |                                                                                |
|                         | Email Address                                                                  |
|                         |                                                                                |
|                         |                                                                                |
|                         | Send User Name Cancel                                                          |
|                         |                                                                                |
|                         | Forgot your password?                                                          |
|                         |                                                                                |
|                         |                                                                                |
|                         |                                                                                |
|                         | Site Index   Links   Contact NFA   Privacy   What's New   Home                 |
|                         | © 2003-2024 National Futures Association                                       |

b. If you have forgotten your password, then Click "Forgot your password?".

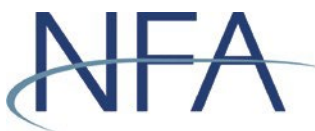

# Exemptions System User Guide

To reset your password, NFA requires both your User Name and the associated email address.

| Cancel                                      |                                                                                                    |
|---------------------------------------------|----------------------------------------------------------------------------------------------------|
|                                             | NFA                                                                                                    |
| The Passwo<br>To reset a p                  | rd Reset process will allow users to unlock their account.<br>assword, NFA requires the following information: |
| <ul><li>User Nar</li><li>Email Ad</li></ul> | ne<br>Idress                                                                                                   |
| lf you do no<br><u>center</u> for a         | It have a username or email address, please contact <u>NFA's information</u> ssistance.                        |
| To begin, er                                | iter your username below.                                                                                      |
| Usernam                                     | e                                                                                                    |
|                                             |                                                                                                    |
|                                             | Continue                                                                                                    |
|                                             | © 2024 National Futures Association. All Rights Reserved.<br>Disclaimer and Privacy Policy.                    |
|                                             |                                                                                                    |
|                                             |                                                                                                    |

After entering your User Name, to verify your identity, please enter your email address and Click "Send verification code" button. This will send a password reset email to the email address on file.

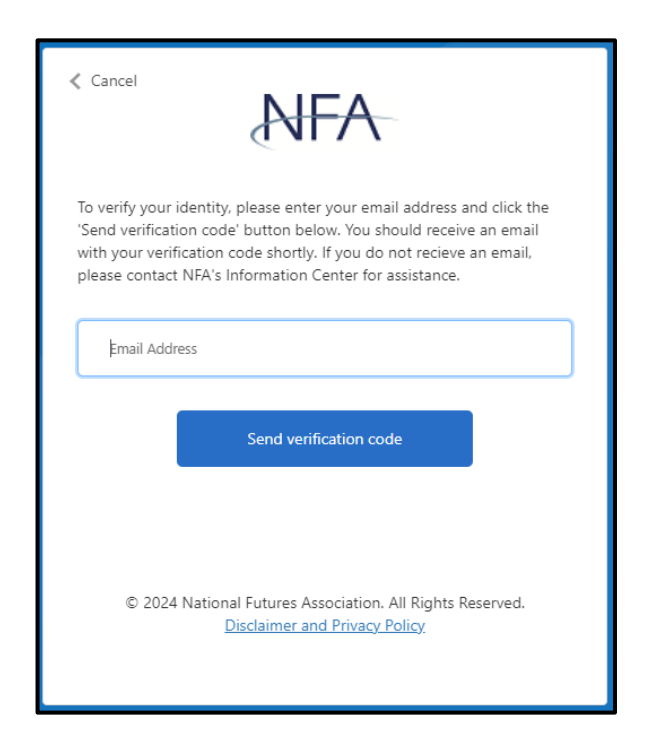

2. If you are unable to recover your account by completing the questions or if you Revised May 2, 2024 | Page 16

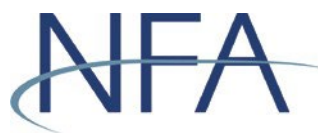

# Exemptions System User Guide

no longer have access to the email address on file, please <u>contact NFA</u> (312-781-1410 or 800-621-3570) for additional support.

# NFA

### How to Complete the Affirmation Process

CFTC rules require any firm that currently claims an exemption from CPO registration under CFTC Regulations 4.13, an exclusion from CPO registration under Regulation 4.5, or an exemption from CTA registration under 4.14 to annually affirm the applicable notice of exemption within 60 days of each calendar year end. Firms that fail to file the affirmation notice by the required date will be deemed to have requested a withdrawal of the exemption and, therefore, may be required to be registered.

- 1. In order to affirm an exemption, visit the Exemption Index screen. There, you will see a list of exemptions listed by firm and pool, as applicable.
- 2. Click on the icon 4 in the Affirm column for each exemption that requires affirmation. If the exemption being affirmed is any of the 4.13 exemptions [4.13(a)(1), 4.13(a)(2), 4.13(a)(3) or 4.13(a)(5)], a pop-up box will appear which will require that the filer attest that "Neither the claimant nor any of its principals has in its background a statutory disqualification that would require disclosure under Section 8a(2) of the Commodity Exchange Act if such person sought registration, unless such disqualification arises from a matter which was disclosed in connection with a previous application for registration, where such registration was granted."

| Message | from webpage                                                                                                    | X |  |  |  |  |
|---------|----------------------------------------------------------------------------------------------------|---|--|--|--|--|
| ?       | I affirm that TEST POOL is still qualified for exemption 4.13(a)(2).                                                                                                    |   |  |  |  |  |
|         | I understand that I have the obligation to notify NFA if these circumstances change and the entity no longer qualifies for the exemption or the entity ceases operations.                                                                                                    |   |  |  |  |  |
|         | Neither this claimant nor any of its principals has in its<br>background a statutory disqualification that would require<br>disclosure under section 8a(2) of the Commodity Exchange Act<br>if such person sought registration, unless such disqualification<br>arises from a matter which was disclosed in connection with a<br>previous application for registration, where such registration<br>was granted. |   |  |  |  |  |
|         | OK Cancel                                                                                                    |   |  |  |  |  |

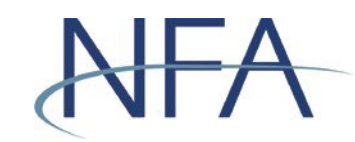

3. Once the Attest button has been clicked, the icon is replaced with the date of affirmation. If the filer is unable to attest to the representation, the exemption may not be affirmed and will be withdrawn at the end of the affirmation period.

**Note**: Filers have the obligation to notify NFA if the circumstances change and the entity no longer qualifies for the exemption or the entity ceases operations.

4. The Exemptions System also allows users to simultaneously affirm multiple exemptions. To affirm multiple exemptions, click "AFFIRM ALL" below the Pool Exemptions table. As noted in Step 2 above, a pop-up box will appear for any 4.13 exemptions on file.

|             | Pool Exe                               | mptions         |            |        |        |  |
|-------------|----------------------------------------|-----------------|------------|--------|--------|--|
| Click on th | e Real ID to adit as dalata avamptions |                 |            |        |        |  |
| Click off u |                                        |                 |            | Filter |        |  |
| Pool ID     | Pool Name                              | Exemption       | CO-<br>CPO | Print  | Affirm |  |
|             |                                        | 4.5             |            | 8      | 4      |  |
|             |                                        | 4.5             |            | -      | 14     |  |
|             |                                        | 4.5             |            | 0      | 14     |  |
|             |                                        | 4.5             |            | 6      | 13     |  |
|             |                                        | 4.5             |            | 6      | 4      |  |
|             |                                        | 4.5             |            | 6      | 13     |  |
|             |                                        | 4.5             |            | 6      | 4      |  |
|             |                                        | 4.5             |            | -      | 13     |  |
|             |                                        | 4.5             |            | 8      | 4      |  |
|             |                                        | 4.5             |            | 0      | 13     |  |
|             | 1 2 3 4 5 6                            | 7 8 9 10        |            |        |        |  |
|             | Create New Pool/Exemption              | Create Co-CPO F | ALL        | p      |        |  |

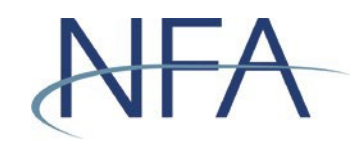

5. To verify that all of the relevant exemptions have been affirmed, check that a date appears in the "Affirm" column next to the applicable firm or pool in NFA's Exemptions System or visit <u>NFA's BASIC system</u>. BASIC will reflect whether an exemption held by a particular CPO or CTA has been successfully affirmed by including an affirmation date. After the affirmation deadline, a withdrawal date will be reflected for any exemption that was not affirmed.

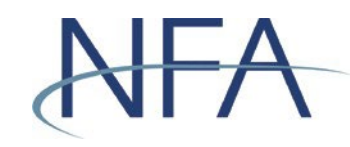

#### How to Withdraw an Exemption

1. In order to withdraw an exemption, visit the Exemption Index screen. There, you will see a list of exemptions listed by firm and pool, as applicable. Click on the Pool ID to see the details of the exemption that you want to withdraw.

| ī                                                    |                                                            |                                   |                     |                           |  |
|------------------------------------------------------|------------------------------------------------------------|-----------------------------------|---------------------|---------------------------|--|
| 100 100 000                                          | National Futures Association                               |                                   |                     |                           |  |
|                                                      | Exemptions Filing System                                   |                                   |                     |                           |  |
| ALA                                                  |                                                            | catchperiod the strong of s       |                     |                           |  |
|                                                      |                                                            |                                   |                     |                           |  |
|                                                      |                                                            | Exemption In                      | ndex                |                           |  |
|                                                      |                                                            |                                   |                     |                           |  |
|                                                      | You are accessing a system containing U.                   | S. Commodity Futures Trading (    | Commission record   | s. Your usage may be      |  |
| EXEMPTION S                                          | monitored, recorded, and subject to audit,                 | and, by your use, you consent to  | o monitoring and re | cording. Unauthorized use |  |
| a Exemption Index                                    | of the system is prohibited and subject to                 | criminal and civil penalties. The | Commission require  | es that you use a complex |  |
| Firm Information                                     | password for accessing Commission reco                     | rds and that you change your pa   | ssword at a regular | r interval.               |  |
| Regulation Help                                      |                                                            |                                   |                     |                           |  |
| Verification Override                                | TEST EIDM                                                  |                                   | NEA II              | . 0                       |  |
| Create Non-Registrant                                | (Registrant)                                               |                                   |                     |                           |  |
| I Name Search                                        |                                                            |                                   |                     |                           |  |
| User Management                                      |                                                            | Firm Exemptions                   |                     |                           |  |
| B Logout                                             |                                                            |                                   |                     |                           |  |
|                                                      | Fir                                                        | m Exemption(s) Have Not Bee       | n Filed             |                           |  |
|                                                      | Click the link below to create an exemption for this firm. |                                   |                     |                           |  |
|                                                      | File New Exemption                                         |                                   |                     |                           |  |
| Ger Adobe                                            |                                                            |                                   |                     |                           |  |
| The Exemptions system utilizes Adobe Pool Exemptions |                                                            |                                   |                     |                           |  |
| Acrobat for viewing help and filing print            | Click on the Real ID to add or delate avera                | ations                            |                     |                           |  |
| capabilities, so if you do not have                  | Click on the Pool ID to edit of delete exem                | ipoons.                           |                     | Filter                    |  |
| Adobe Reader, please download it.                    |                                                            |                                   |                     | Pitter                    |  |
|                                                      | Pool ID Pool Name                                          |                                   | Exemption           | CO-CPO Print Affirm       |  |
|                                                      | P057295 4BC 1                                              |                                   | Exemption           | View                      |  |
|                                                      |                                                            |                                   | Exemption           | Fims                      |  |
|                                                      | POVIDITEST POOL                                            |                                   | Withdrawn           |                           |  |
|                                                      | 1                                                          |                                   |                     |                           |  |
|                                                      |                                                            |                                   |                     |                           |  |
|                                                      | Create New Pool/Exempt                                     | on                                | Create Co-CPO R     | lelationship              |  |
|                                                      |                                                            |                                   |                     |                           |  |
|                                                      |                                                            |                                   |                     |                           |  |
|                                                      |                                                            |                                   |                     |                           |  |

2. On the specific exemption, click the  $\times$  to withdraw the exemption.

| TEST FIRM<br>(Registrant)                |               |                         |                       |                     | NFA ID  | :                       | ×                |
|------------------------------------------|---------------|-------------------------|-----------------------|---------------------|---------|-------------------------|------------------|
|                                          |               | Pool/Exem               | ption Inform          | nation              |         |                         |                  |
| Pool Name<br>TEST POOL<br>Edit Pool Name | Cease Pool    |                         |                       | Fiscal Y<br>12/31   | ear End | Pool<br>I Date<br>mm/dd | ID:              |
| Active Exemption                         | n Information |                         |                       |                     |         |                         |                  |
| Exemptions                               | Date Filed    | Update<br>Filed<br>Date | Withdraw<br>Exemption | Delete<br>Exemption | Print   | Filing<br>Sequence      | Affirmed<br>Date |
| 4.13(a)(2)                               | 01/28/2015    | 4                       | X                     | DELETE              | 8       | 1                       | 01/07/2020       |
|                                          |               |                         | 1                     |                     |         |                         |                  |

**Note**: Non-registrants are <u>not</u> able to change pool names or withdraw exemptions through the Exemptions System. To change the pool name or to withdraw an exemption, non-registrants must email the request to <u>exemptions@nfa.futures.org</u> or fax the request to (312) 559-3595.

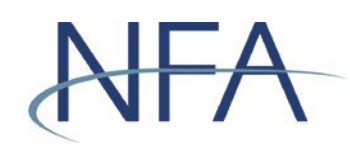

### **Tips for Filing Exemptions or Completing Affirmations**

- The Exemptions System requires a new password every 60 days. If your password is over 60 days old, the Exemptions System will require you to update your password the next time you log in. Your password must be at least 9 characters and include at least 3 of the following categories: (1) upper-case letters, (2) lower-case letters, (3) numbers, or (4) symbols.
- When creating an account as a non-registrant, you are required to enter the last four digits of your social security number for sole proprietors, your tax ID for U.S. firms, or your foreign ID for foreign firms.

**Note:** This information will only be used in the event that you need to retrieve your password if you should forget it in the future.

- If you've forgotten your password as a non-registrant and the Exemption
  Password Reset screen isn't working properly, ensure a <u>supported web browser</u>
  is being used (Microsoft Internet Explorer or Firefox). Google Chrome isn't
  supported and must be completely exited out of before trying to access the
  system via a supported browser.
- It is important that the email contact information on file for your firm is current in the Exemptions System as this email is used to recover lost user names and passwords. Promptly update this information if it changes.
- Remember to re-affirm your exemptions from registration every year.